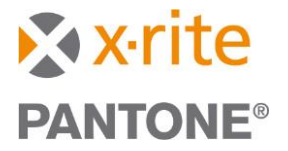

# Guide to Upgrade from NetProfiler v3.4.9 (or Older) to NetProfiler 4 (Online):

#### Step 1: Register for My X-Rite Account

Got to My X-Rite and register for a MyXrite account. This account is required to log in to NetProfiler versions 3.5 and newer.

#### Step 2: Access NetProfiler Online

Visit the X-Rite website and click on "NetProfiler Online".

#### Step 3: Create a New Profile

On the below screen, click "Create New".

| RetProfiler MAIN MENU                                                                             | aaronanderson@xrite.com 👻 | 🕀 English 🗸 |
|---------------------------------------------------------------------------------------------------|---------------------------|-------------|
| PROFILES                                                                                          |                           |             |
| CREATE NEW RELOAD PROFILE   Start Profiling Currently supports eXact** and Cl6x family of devices |                           |             |
| REPORTING                                                                                         |                           |             |
| PROFILE CERTIFICATES                                                                              |                           |             |
| Certificate history for my devices                                                                |                           | Eeedback    |
|                                                                                                   |                           |             |
|                                                                                                   |                           |             |

#### Step 4: Download AuturaNEX Software (If Needed)

If you haven't already installed AuturaNEX, download and install it at this step. Then, launch the AuturaNEX Desktop Application and click "Reconnect" as shown on the screen to reconnect your device.

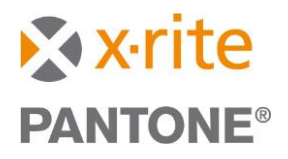

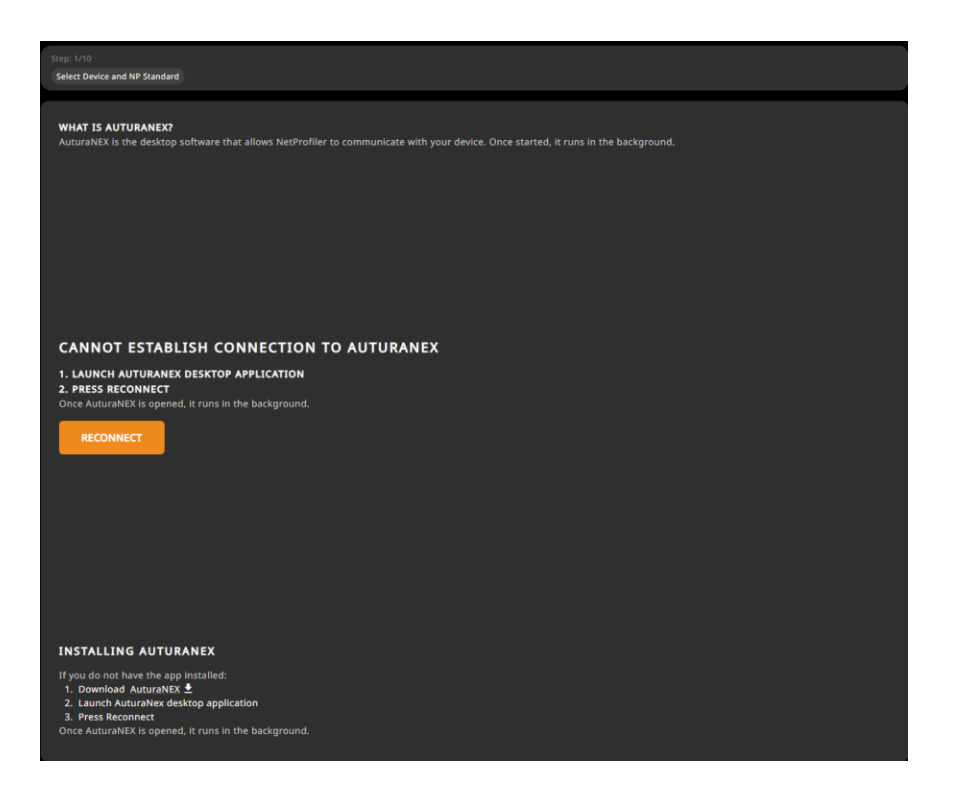

## **Step 5: Select Your Device**

Choose your device from the list provided.

| Step: 1/10<br>Select Device and NP Standard                                                                          |                                                                                                    |      |
|----------------------------------------------------------------------------------------------------|----------------------------------------------------------------------------------------------------|------|
| SELECT DEVICE TO CONTINUE                                                                                            | REFRESH LIST                                                                                                    |      |
| Model: eXact 2 Plus 🌵<br>Serial Number: EX2PXRP13227A112122<br>= Profile Active (25 days left)<br>SELECT THIS DEVICE | and the second second s |      |
|                                                                                                    |                                                                                                    |      |
|                                                                                                    |                                                                                                    |      |
|                                                                                                    |                                                                                                    |      |
|                                                                                                    |                                                                                                    |      |
|                                                                                                    |                                                                                                    |      |
|                                                                                                    |                                                                                                    |      |
|                                                                                                    |                                                                                                    |      |
|                                                                                                    |                                                                                                    |      |
| a quit                                                                                                    |                                                                                                    | <br> |

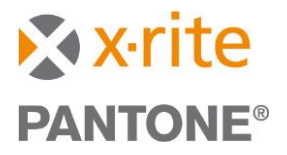

### Step 6: Enter NetProfiler Standard Serial Number

Input the Serial Number and click the orange arrow button to proceed to the next step.

| Step: 1/10<br>Select Device and NP Standard                                                |                                                                                                    |
|--------------------------------------------------------------------------------------------|----------------------------------------------------------------------------------------------------|
| CONNECTED DEVICE                                                                           | ADD NP STANDARD                                                                                                    |
| Model: eXact 2 Plus<br>Serial Number: EX2PXRP13227A112122<br>Profile Active (25 days left) | Enter the NP Standard serial number.<br>NP Standard serial number<br>NP Standard serial number starts with ETS and can be found on a silver tag along the bottom of the<br>Graphics Arts Standard card and Repeatability Plaque |
| Change Device M1 PROFILING ENABLED M1 PROFILING DISABLED                                   |                                                                                                    |
|                                                                                            |                                                                                                    |
| û quit                                                                                     |                                                                                                    |

#### **Step 7: Prepare for Profiling**

Ensure that the NetProfiler Standards are clean and that the temperature is stable. Check both boxes to proceed to "Start Profiling."

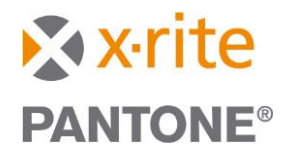

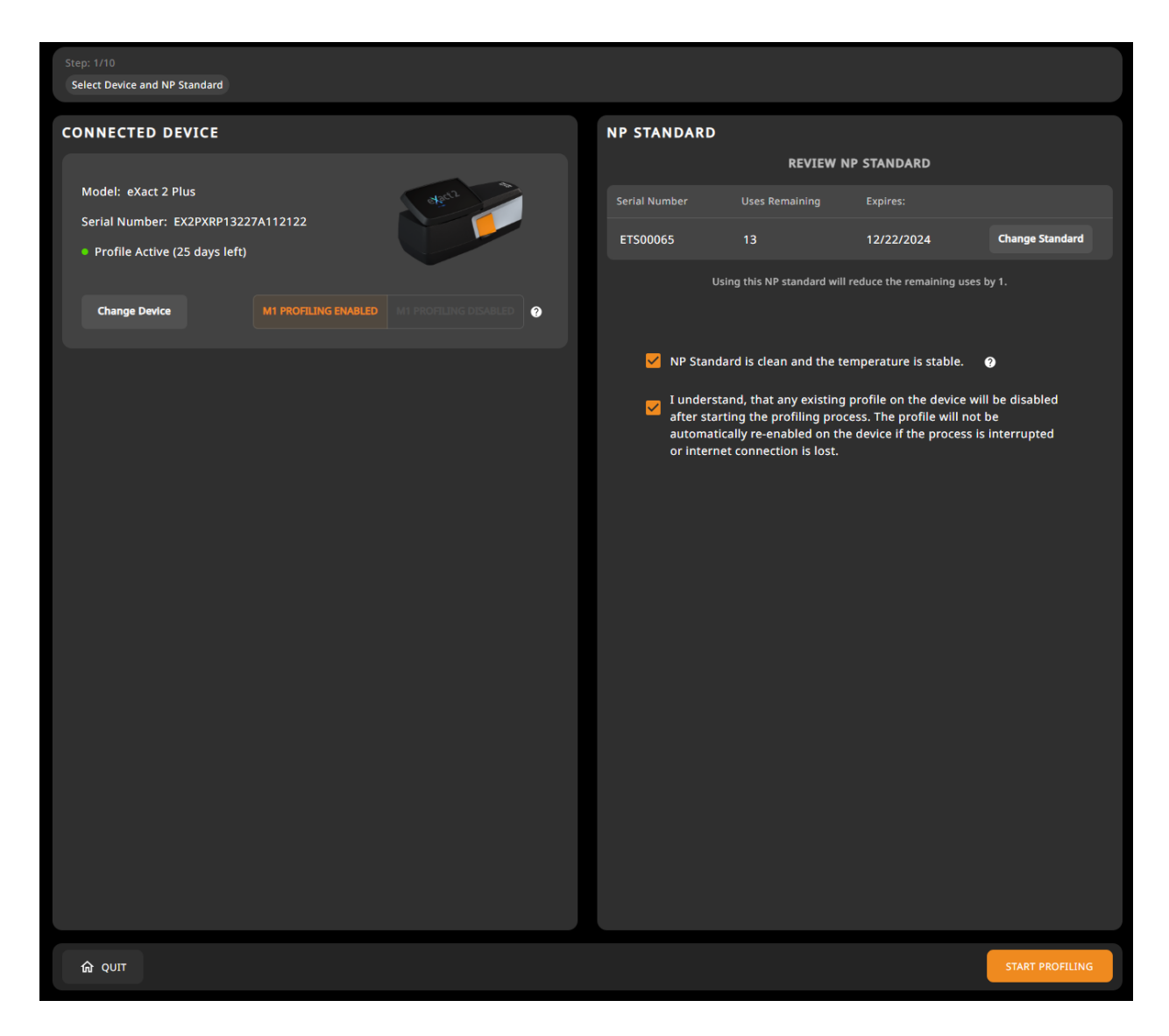

## **Step 8: Complete Profiling**

Follow steps 2-10 in NetProfiler 4 Online to create new profile.